# Encryptiesleutelservice

Met de encryptiesleutelservice van Kamstrup kunnen klanten encryptiesleutels voor Kamstrup-meters registreren en downloaden.

Lees hier hoe u uw encryptiesleutels kunt krijgen.

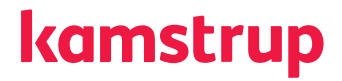

### Een persoonlijk account aanmaken voor "Mijn Kamstrup"

- Ga naar kamstrup.com
- Selecteer "Mijn Kamstrup" rechtsboven in het venster en klik op de knop "Hier registreren".

**Hier registreren** 

· Geef in het veld uw e-mailadres op en klik op "Verzenden".

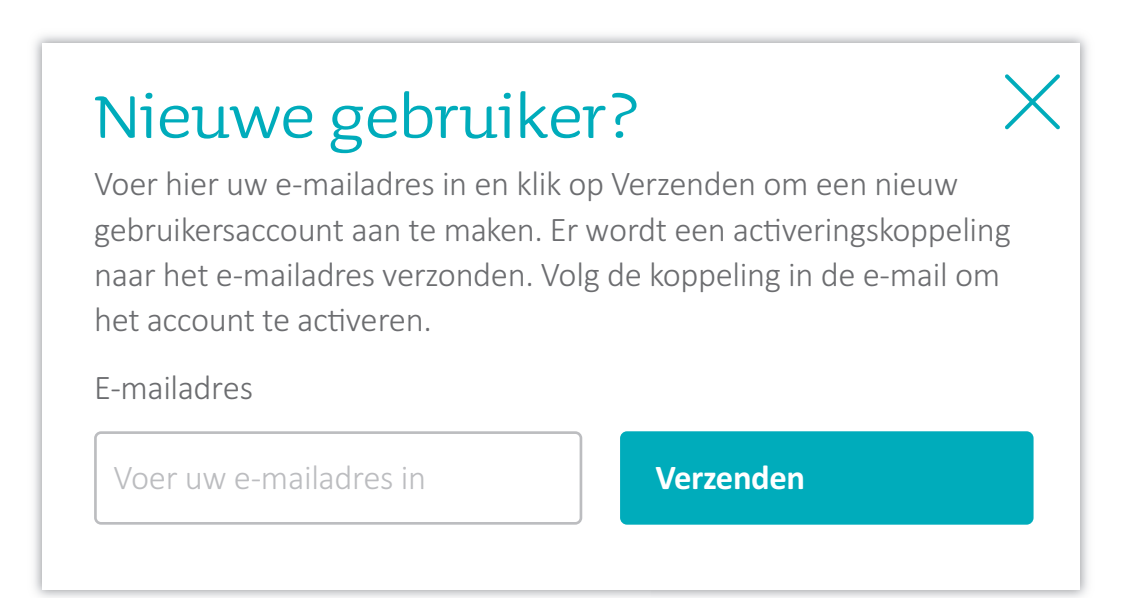

### Uw persoonlijke account voor "Mijn Kamstrup" activeren

- Klik op de activeringskoppeling in de e-mail die u ontvangen hebt.
- Voer uw naam in en kies een persoonlijk wachtwoord.
- Klik op "Registratie voltooien".

| Registratie voltooien                                                                 |                                                      |  |  |  |  |  |  |  |
|---------------------------------------------------------------------------------------|------------------------------------------------------|--|--|--|--|--|--|--|
| Voer uw naam in (optioneel) en kies een<br>wachtwoord om de registratie te voltooien. |                                                      |  |  |  |  |  |  |  |
| Naam (optioneel)                                                                      | Password policy                                      |  |  |  |  |  |  |  |
| Naam invoeren                                                                         | The password must of must not contain you            |  |  |  |  |  |  |  |
| Wachtwoord                                                                            | The password must o                                  |  |  |  |  |  |  |  |
| Voer het wachtwoord in                                                                | Lowercase     Uppercase                              |  |  |  |  |  |  |  |
| Wachtwoord herhalen                                                                   | <ul> <li>Numbers</li> <li>Special charact</li> </ul> |  |  |  |  |  |  |  |
| Voer het wachtwoord nogmaals in                                                       |                                                      |  |  |  |  |  |  |  |
| Registratie voltooien                                                                 |                                                      |  |  |  |  |  |  |  |

### Encryptiesleutels ophalen

- Ga naar kamstrup.com en selecteer "Mijn Kamstrup".
- Meld u aan met uw persoonlijke account.
- Ga naar "Mijn apparaten".

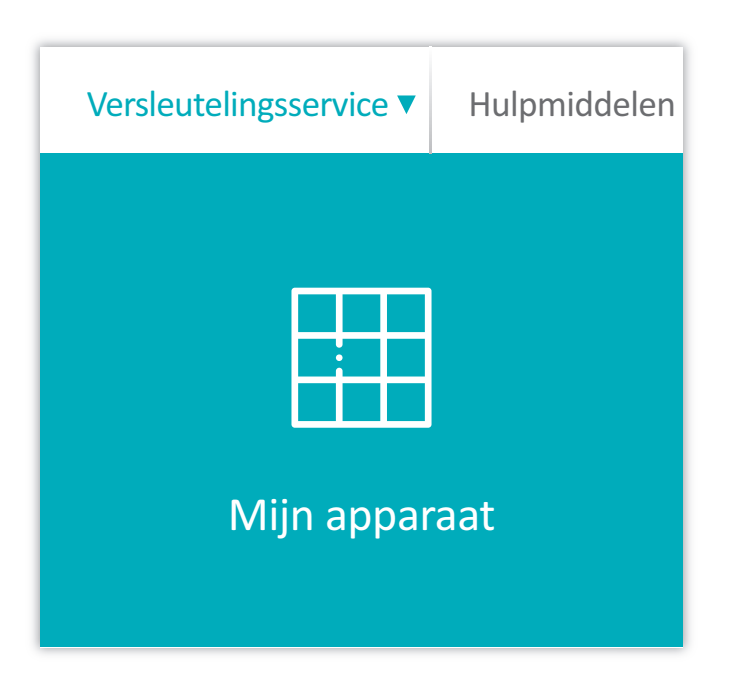

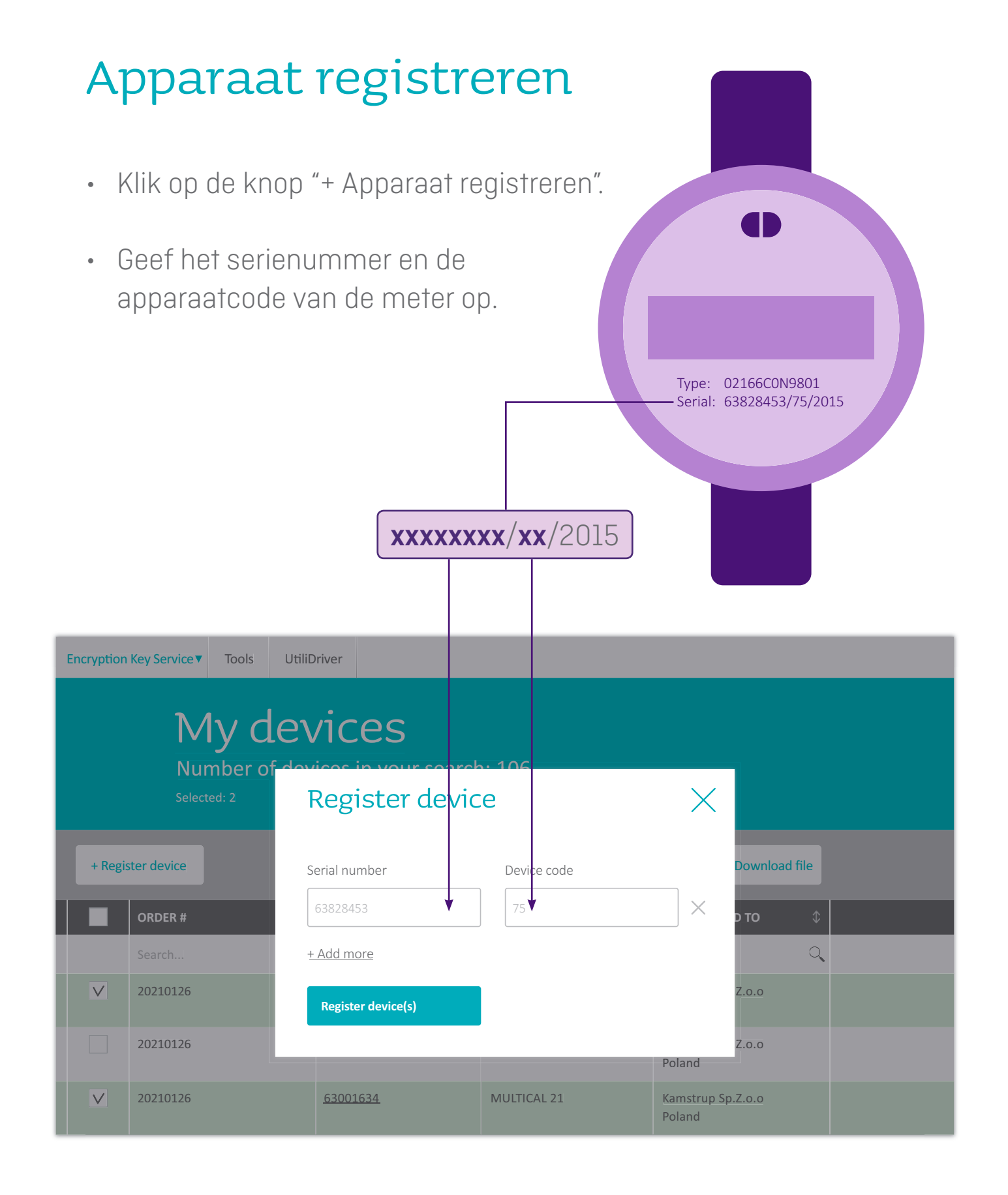

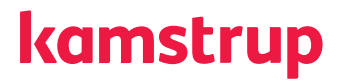

### De encryptiesleutels van uw meters ophalen

- Selecteer de meters waarvoor u de encryptiesleutels wilt downloaden en klik op de knop "Bestand downloaden".
- Geef een wachtwoord op om de inhoud van het bestand te beschermen en klik op "Downloaden".
- Het gedownloade bestand is nu beschikbaar in de downloadmap op uw pc.

| Versleutelin                                                                         | gsservice <b>v</b> | Hulpmiddelen | UtiliDr      | iver             |       |                    |    |    |  |
|--------------------------------------------------------------------------------------|--------------------|--------------|--------------|------------------|-------|--------------------|----|----|--|
| <b>Mijn apparaten</b><br>Aantal apparaten in uw zoekopdracht: 106<br>Geselecteerd: 2 |                    |              |              |                  |       |                    |    |    |  |
| + Apparaat registreren                                                               |                    |              |              | Apparaat verwijc | leren | Bestand downloaden |    |    |  |
|                                                                                      | ORDERNUM           | MER          | $\downarrow$ | SERIENUMMER      | \$    | ТҮРЕ               |    | \$ |  |
|                                                                                      | Zoeken             |              | Q            | Zoeken           | 0,    | Zoeken             |    | •  |  |
| $\vee$                                                                               | N.v.t.             |              |              | <u>63001468</u>  |       | MULTICAL           | 21 |    |  |
|                                                                                      | N.v.t.             |              |              | 63001633         |       | MULTICAL           | 21 |    |  |
| $\checkmark$                                                                         | N.v.t.             |              |              | <u>63001634</u>  |       | MULTICAL           | 21 |    |  |

## Kamstrup

Gildenstraat 23 NL-7005 BL Doetinchem T: +31 314 820 900 E: info@kamstrup.nl W: kamstrup.com